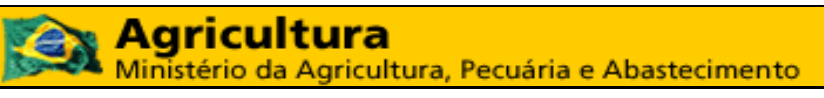

Coordenação Geral de Tecnologia da Informação - CGTI

MAPA – Manual do Usuário PGA – SIGSIF – Avaliação de Solicitação e Liberação de Acesso Externo

| Ministério da Agricultura, Pecuária e Abastecimento                   |                  |  |  |
|-----------------------------------------------------------------------|------------------|--|--|
| Coordenação Geral de Tecnologia da Informação - CGTI                  |                  |  |  |
| MAPA – Manual do Usuário Versão 1.0                                   |                  |  |  |
| PGA – SIGSIF – Avaliação de Solicitação e Liberação de Acesso Externo | Data: 20/02/2017 |  |  |

# Histórico da Revisão

| Data       | Versão | Descrição               | Autor          |  |
|------------|--------|-------------------------|----------------|--|
| 20/02/2017 | 1.0    | Elaboração do documento | Jeferson Meira |  |

| Agricultura<br>Ministério da Agricultura, Pecuária e Abastecimento    |                  |  |  |  |
|-----------------------------------------------------------------------|------------------|--|--|--|
| Coordenação Geral de Tecnologia da Informação - CGTI                  |                  |  |  |  |
| MAPA – Manual do Usuário Versão 1.0                                   |                  |  |  |  |
| PGA – SIGSIF – Avaliação de Solicitação e Liberação de Acesso Externo | Data: 20/02/2017 |  |  |  |

## Índice

| 1. | OBJ   | ΕΤΙVΟ                                                       | 5   |
|----|-------|-------------------------------------------------------------|-----|
| 2. | ΑΤΟ   | PRES                                                        | 5   |
| 3. | ACE   | SSANDO O SISTEMA                                            | 5   |
| 4. | INST  | TRUÇÕES                                                     | 6   |
| 4  | .1.   | Consultar Solicitação de Liberação de Acesso Externo        | . 6 |
| 4  | .2.   | Avaliar Solicitação de Liberação de Acesso                  | . 8 |
|    | 4.2.2 | 1. Informações cadastrais vinculadas ao Solicita            | . 8 |
|    | 4.2.2 | 2. Dados do estabelecimento                                 | .9  |
|    | 4.2.3 | 3. Liberação de acesso externo                              | .9  |
|    | 4.2.4 | 4. Anexar arquivos diversos                                 | 11  |
|    | 4.2.5 | 5. Aprovar solicitação                                      | 14  |
|    | 4.2.6 | 6. Reprovar solicitação                                     | 15  |
| 4  | .3.   | Visualizar Solicitação de Liberação de Acesso               | 16  |
| 4  | .4.   | Imprimir Solicitação de Liberação de Acesso                 | 18  |
| 4  | .5.   | VISUALIZAR OCORRÊNCIA DA SOLICITAÇÃO DE LIBERAÇÃO DE ACESSO | 19  |

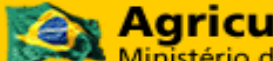

Agricultura Ministério da Agricultura, Pecuária e Abastecimento

Coordenação Geral de Tecnologia da Informação - CGTI

MAPA – Manual do Usuário

PGA – SIGSIF – Avaliação de Solicitação e Liberação de Acesso Externo

Data: 20/02/2017

Versão 1.0

## Índice de Figuras

| Figura 1: Menu de Acesso                                                                           | 6    |
|----------------------------------------------------------------------------------------------------|------|
| Figura 2: Consultar solicitação de liberação de acesso externo                                     | 6    |
| Figura 3: Resultado da consulta de solicitação de liberação de acesso                              | 7    |
| Figura 4: Avaliar Solicitação – Resultado da consulta                                              | 8    |
| Figura 5: Avaliar Solicitação – Seção 'Informações cadastrais'                                     | 8    |
| Figura 6: Avaliar Solicitação – Seção 'Dados do estabelecimento'                                   | 9    |
| Figura 7: Avaliar Solicitação – Seção 'Liberação de acesso externo'                                | 9    |
| Figura 8: Avaliar Solicitação - Seção 'Liberação de acesso externo' - Opção 'Gestor' igual a 'Sim' | . 10 |
| Figura 9: Avaliar Solicitação – Seção 'Liberação de acesso externo' – Tabela de permissões         | . 11 |
| Figura 10: Avaliar Solicitação – Seção 'Anexar arquivos diversos' – Perfis sem acesso              | . 11 |
| Figura 11: Avaliar Solicitação – Seção 'Anexar arquivos diversos' – Perfil Controlado de Acesso    | . 12 |
| Figura 12: Avaliar Solicitação – Seção 'Anexar arquivos diversos' – Excluir anexos                 | . 13 |
| Figura 13: Avaliar Solicitação – Seção 'Anexar arquivos diversos' – Alterar comprovante de vínculo | . 13 |
| Figura 14: Avaliar Solicitação – Seção 'Anexar arquivos diversos' – 'Comprovante' disponível       | . 13 |
| Figura 15: Avaliar Solicitação – Seção 'Anexar arquivos diversos' – Alterar dados pessoais         | . 13 |
| Figura 16: Avaliar Solicitação – Seção 'Anexar arquivos diversos' – 'Dados pessoais' disponível    | . 14 |
| Figura 17: Avaliar Solicitação – Seção 'Anexar arquivos diversos' – Lista de arquivos anexados     | . 14 |
| Figura 18: Avaliar Solicitação – Aprovar – Mensagem de sucesso                                     | . 14 |
| Figura 19: Avaliar Solicitação – Reprovar – Mensagem de sucesso                                    | . 15 |
| Figura 20: Visualizar Solicitação – Resultado da consulta                                          | . 16 |
| Figura 21: Visualizar Solicitação                                                                  | . 17 |
| Figura 22: Imprimir Solicitação – Resultado da consulta                                            | . 18 |
| Figura 23: Imprimir Solicitação – Relatório                                                        | . 18 |
| Figura 24: Visualizar Ocorrência – Resultado da consulta                                           | . 19 |
| Figura 25: Visualizar Ocorrência                                                                   | . 19 |

| Ministério da Agricultura, Pecuária e Abastecimento                   |                  |
|-----------------------------------------------------------------------|------------------|
| Coordenação Geral de Tecnologia da Informação - CGTI                  |                  |
| MAPA – Manual do Usuário                                              | Versão 1.0       |
| PGA – SIGSIF – Avaliação de Solicitação e Liberação de Acesso Externo | Data: 20/02/2017 |

## 1. OBJETIVO

Este manual descreve os passos para que o avaliador possa avaliar a solicitação de liberação de acesso externo para o usuário externo do MAPA, podendo disponibilizar acesso para usuário Nacional e Estrangeiro.

## 2. ATORES

- <u>ADM Nacional SIGSIF</u>: Responsáveis pela realização de avaliação da solicitação de liberação de acesso externo para o 1º usuário solicitante de acesso externo.
- <u>Controlador de acesso externo (atribuído ao Gestor Estadual)</u>: Responsáveis pela realização de avaliação da solicitação de liberação de acesso externo para o 1º usuário solicitante de acesso externo.
- <u>Controlador de acesso externo (atribuído ao usuário com vínculo com a empresa)</u>: Responsáveis pela realização de avaliação da solicitação de liberação de acesso externo para os demais usuários solicitantes de acesso externo, por empresa.

## 3. ACESSANDO O SISTEMA

A aplicação está disponível no portal de aplicativos Web do MAPA. Para acessar o sistema, o avaliador deve acessar o portal de aplicativos (<u>http://sistemasweb.agricultura.gov.br</u>) e selecionar a opção [PGA-SIGSIF - Plataforma de Gestão Agropecuária - SIGSIF].

| Agricultura     Ministério da Agricultura, Pecuária e Abastecimento   |                  |
|-----------------------------------------------------------------------|------------------|
| Coordenação Geral de Tecnologia da Informação - CGTI                  |                  |
| MAPA – Manual do Usuário                                              | Versão 1.0       |
| PGA – SIGSIF – Avaliação de Solicitação e Liberação de Acesso Externo | Data: 20/02/2017 |

## 4. INSTRUÇÕES

Abaixo, encontra-se o passo-a-passo para que o avaliador possa utilizar a funcionalidade 'Avaliação de Solicitação de Acesso Externo'.

## 4.1. Consultar Solicitação de Liberação de Acesso Externo

Ao acessar o sistema, o avaliador deve selecionar o menu Administrativo > Gestão de Acesso e clicar na opção 'Avaliação de Solicitação de Acesso Externo'.

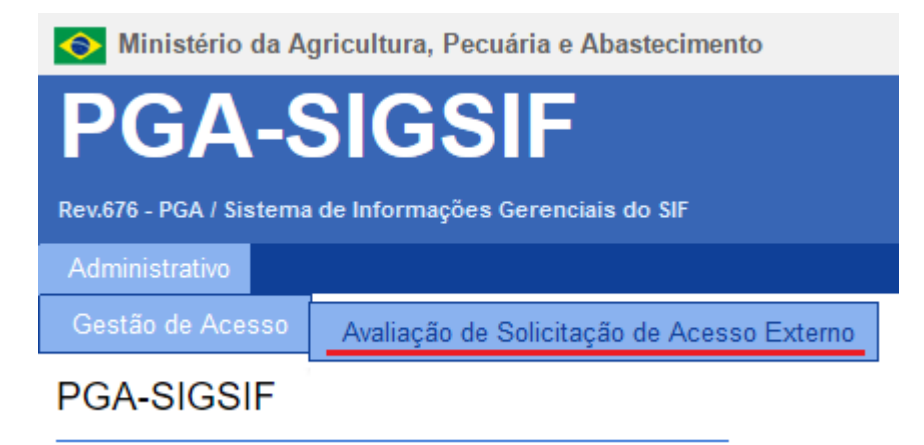

Figura 1: Menu de Acesso

O sistema apresenta a tela de consulta de solicitação de liberação de acesso externo:

| onsultar solicitação de l       | liberação de | acesso externo                  |           |                                    |            |        | Ajuda                |
|---------------------------------|--------------|---------------------------------|-----------|------------------------------------|------------|--------|----------------------|
| Pesquisar                       |              |                                 |           |                                    |            |        |                      |
| Nacionalidade                   |              | Nome completo                   |           |                                    |            |        |                      |
| Tipo de documento               |              | Número do documento             |           |                                    |            | País   |                      |
|                                 | •            |                                 |           |                                    |            | BRASIL | •                    |
| Sigla                           |              | Perfil de acesso                |           | •                                  | Permissões |        | •                    |
| Tipo de estabelecimento         |              |                                 |           | Âmbito de inspeção                 |            |        |                      |
| Nacional                        |              |                                 | •         |                                    |            |        | -                    |
| País do estabelecimento         |              | UF/Província do estabelecimento | _         | Número controle/Registro de estabe | elecimento |        |                      |
| CNPJ/CPF                        |              | Razão social/Nome               | •         |                                    |            |        |                      |
| Período de envio da solicitação |              | Situação da solicita            | ção       |                                    |            |        |                      |
| Data inicial a                  | Data final   |                                 |           | ~                                  |            |        |                      |
|                                 |              |                                 |           |                                    |            |        | Q Consultar 🥒 Limpar |
|                                 | F            | igura 2: Consultar so           | licitação | de liberação de aco                | osso ovto  | 'no    |                      |

| Ministério da Agricultura, Pecuária e Abastecimento                   |                  |  |  |  |
|-----------------------------------------------------------------------|------------------|--|--|--|
| Coordenação Geral de Tecnologia da Informação - CGTI                  |                  |  |  |  |
| MAPA – Manual do Usuário                                              | Versão 1.0       |  |  |  |
| PGA – SIGSIF – Avaliação de Solicitação e Liberação de Acesso Externo | Data: 20/02/2017 |  |  |  |

A tela já vem com uma lista de solicitações pendentes de avaliação carregadas no resultado da consulta, mas o avaliador, também, pode realizar a consulta preenchendo os campos que julgar necessário e clicando no botão **Q Consultar**.

O sistema, então, apresenta uma lista com o resultado da consulta com base nos campos preenchidos pelo avaliador:

| Resultado |
|-----------|
|-----------|

|            |                         |                     |                     |                         |                   | C Exportar CSV                  | C Exportar XLS      |
|------------|-------------------------|---------------------|---------------------|-------------------------|-------------------|---------------------------------|---------------------|
| Selecione  | Nome completo           | Número do documento | Âmbito/Número       | País do estabelecimento | Razão social/Nome | Data de envio da<br>solicitação | Situação            |
| $\bigcirc$ | Estrangeiro Estrangeiro | 25254545            | EE / 3329           | ARGENTINA               | PESCAMADRYN S/A   | 06/02/2017                      | Solicitação Enviada |
| $\bigcirc$ | Socrates Araújo         | 53846662690         | EE / I444S/LCEE     | ITÁLIA                  | UNIBON SCRL       | 20/02/2017                      | Solicitação Enviada |
|            |                         |                     | [ Página: 1/1 ] 🛛 🗔 | < 1 >> >1               |                   |                                 |                     |

Figura 3: Resultado da consulta de solicitação de liberação de acesso

**OBS:** Não é necessário o preenchimento dos campos para realizar a consulta. O preenchimento serve, apenas, para filtrar os registros consultados. A consulta pode ser realizada sem o preenchimento dos campos.

Através da tela de consulta, o avaliador pode:

- <u>Avaliar uma solicitação;</u>
- <u>Visualizar uma solicitação;</u>
- Visualizar as ocorrências de uma solicitação;
- Exportar a lista de solicitações consultadas para uma planilha no formato .XLS
- Exportar a lista de solicitações consultadas para uma planilha no formato .CSV

**OBS:** As funcionalidades 'Exportar XLS' e 'Exportar CSV' exportarão todos os registros apresentados no resultado da consulta, não sendo necessária a seleção de algum registro.

| Ministério da Agricultura, Pecuária e Abastecimento                   |                  |
|-----------------------------------------------------------------------|------------------|
| Coordenação Geral de Tecnologia da Informação - CGTI                  |                  |
| MAPA – Manual do Usuário                                              | Versão 1.0       |
| PGA – SIGSIF – Avaliação de Solicitação e Liberação de Acesso Externo | Data: 20/02/2017 |

## 4.2. Avaliar Solicitação de Liberação de Acesso

Para avaliar uma solicitação de liberação de acesso externo, o avaliador deve consultar a solicitação enviada (seguindo os passos descritos no tópico 4.1 deste manual), selecionar a solicitação no

resultado da consulta e clicar no botão C Avaliar

| Resultad   | 0                       |                     |                     |                         |                   |                                 |                     |
|------------|-------------------------|---------------------|---------------------|-------------------------|-------------------|---------------------------------|---------------------|
| $\frown$   |                         |                     |                     |                         |                   | C Exportar CSV                  | ☞ Exportar XLS      |
| Selecione  | Nome completo           | Número do documento | Âmbito/Número       | País do estabelecimento | Razão social/Nome | Data de envio da<br>solicitação | Situação            |
| 0          | Estrangeiro Estrangeiro | 25254545            | EE / 3329           | ARGENTINA               | PESCAMADRYN S/A   | 06/02/2017                      | Solicitação Enviada |
| •          | Socrates Araújo         | 53846662690         | EE / I444S/LCEE     | TÁLIA                   | UNIBON SCRL       | 20/02/2017                      | Solicitação Enviada |
| $\bigcirc$ |                         |                     | [ Página: 1/1 ] 🛛 🗔 | ≪ 1 ⇒ ⊨                 |                   |                                 |                     |
|            |                         |                     |                     |                         |                   |                                 |                     |

Figura 4: Avaliar Solicitação - Resultado da consulta

**OBS:** Para o avaliador avaliar a solicitação de acesso, a situação da mesma deve estar como 'Solicitação enviada'. Caso contrário o avaliador não conseguirá avaliar a solicitação.

O sistema apresenta a tela para a avaliação de uma solicitação de liberação de acesso. Essa tela é dividida em 4 seções para serem avaliadas:

- Informações cadastrais vinculadas ao Solicita
- Dados do estabelecimento
- Liberação de acesso externo
- <u>Anexar arquivos diversos</u>

#### 4.2.1. Informações cadastrais vinculadas ao Solicita

A primeira seção a ser apresentada para o avaliador é a seção 'Informações cadastrais vinculadas ao Solicita':

| Informações cadastrais vincula          | adas ao Solicita |                       |                  |                                                   |                      |  |
|-----------------------------------------|------------------|-----------------------|------------------|---------------------------------------------------|----------------------|--|
| Nome completo                           |                  |                       |                  |                                                   | Login                |  |
| Socrates Araújo                         |                  |                       |                  |                                                   | socrates.xaraujo.ex  |  |
| Nacionalidade<br>Brasileiro Estrangeiro |                  |                       |                  |                                                   |                      |  |
| Tipo de documento                       |                  | Outro documento       |                  | Número do documento                               |                      |  |
| CPF                                     |                  |                       |                  | 53846662690                                       |                      |  |
| País                                    |                  |                       |                  | Data de nascimento                                | Sexo                 |  |
| BRASIL                                  |                  |                       |                  | 01/01/1980                                        | 🔵 Femino 💿 Masculino |  |
| É residente no Brasil?                  | CEP/ZIP CODE     |                       | Logradouro       |                                                   |                      |  |
| Sim 💌                                   | 70655-923        |                       | Quadra 1 Bloco C |                                                   |                      |  |
| Bairro                                  |                  |                       |                  | Complemento                                       |                      |  |
| Sudoeste                                |                  |                       |                  |                                                   |                      |  |
| Número                                  | Estado/Província |                       |                  |                                                   |                      |  |
| 101                                     |                  |                       |                  |                                                   |                      |  |
| E-mail pessoal informado no Solicita    |                  |                       |                  | E-mail comercial informado no Solicita (Opcional) |                      |  |
| socrates.araujo@gmail.com               |                  |                       |                  |                                                   |                      |  |
|                                         | Figura           | 5: Avaliar Solicitaçã | io – Seção       | o 'Informações cadas                              | trais'               |  |

©MAPA - SIGSIF

Página 8 de 19

| Agricultura     Ministério da Agricultura, Pecuária e Abastecimento   |                  |  |  |  |  |  |
|-----------------------------------------------------------------------|------------------|--|--|--|--|--|
| Coordenação Geral de Tecnologia da Informação - CGTI                  |                  |  |  |  |  |  |
| MAPA – Manual do Usuário Versão 1.0                                   |                  |  |  |  |  |  |
| PGA – SIGSIF – Avaliação de Solicitação e Liberação de Acesso Externo | Data: 20/02/2017 |  |  |  |  |  |

Essa seção apresenta as informações pessoais do usuário que enviou a solicitação de acesso e são recuperadas da base de dados, não sendo possível a alteração dos valores dos campos.

#### 4.2.2. Dados do estabelecimento

A segunda seção a ser apresentada para o avaliador é a seção 'Dados do estabelecimento':

| Dados do estabelecimento         |                   |   |                                         |               |
|----------------------------------|-------------------|---|-----------------------------------------|---------------|
| * Tipo de estabelecimento        |                   |   | Āmbito de inspeção                      |               |
| Nacional                         |                   | Q | SIF                                     |               |
| País                             |                   |   | N° controle/Registro do estabelecimento |               |
| BRASIL                           |                   |   | 14445/LCEE                              |               |
| CNPJ/CPF                         | Razão social/Nome |   |                                         | Nome fantasia |
|                                  | EMPRESA 02        |   |                                         |               |
| * E-mail da empresa para contato |                   |   | * E-mail da empresa para contato (co    | mplementar)   |
| joão@email.com                   |                   |   | maria@email.com                         |               |

Figura 6: Avaliar Solicitação - Seção 'Dados do estabelecimento'

Essa seção apresenta as informações da empresa que o usuário solicitou o vínculo. O avaliador deve verificar se os dados estão corretos.

Após verificar os dados da seção 'Dados do estabelecimento' o avaliador deve passar para a próxima seção, 'Liberação de acesso externo'.

### 4.2.3. Liberação de acesso externo

A terceira seção a ser apresentada para o avaliador é a seção 'Liberação de acesso externo':

| a                             | * Modalidade |                             |                             |                                                                                                    |                                                        |  |
|-------------------------------|--------------|-----------------------------|-----------------------------|----------------------------------------------------------------------------------------------------|--------------------------------------------------------|--|
| -SIGSIF                       | •            | SIGSIF/Registro de Produto. | <ul> <li>Sim Não</li> </ul> |                                                                                                    |                                                        |  |
| Perfil de acesso              |              |                             |                             |                                                                                                    |                                                        |  |
|                               |              | Perfis de acesso            | →<br>→1<br>(←               | * Perfis selecionados<br>Controlador de Acesso Externo<br>Solicitante de Reg. Produto<br>Consulta Produto-Nac/Estrang                                 |                                                        |  |
| Permissões                    |              |                             |                             |                                                                                                    |                                                        |  |
|                               | Perfis       | selecionados                |                             | Perr                                                                                                    | nissões                                                |  |
| Controlador de Acesso Externo |              |                             |                             | Solicitação de Acesso Externo, Avaliação de Solicitação de Acesso Externo, Controle de Acesso Externo, Consulta<br>Solicitação de Registro de Produto |                                                        |  |
| Solicitante de Reg. Produto   |              |                             |                             | Consulta / Solicitação de Registro de Produto, Consulta Q<br>Solicitação de Acesso Externo, Controle de Acesso Exte                                   | uadro de Aviso, Apresentação de Quadro de Aviso,<br>no |  |
| Consulta Desduta Nan/Estana   |              |                             |                             | Consulta / Solicitação de Desistro de Braduto, Solicitação                                                                                            | de Alexand Futures, Casterla de Alexand Futures        |  |

Figura 7: Avaliar Solicitação – Seção 'Liberação de acesso externo'

| Ministério da Agricultura, Pecuária e Abastecimento                   |                  |  |  |  |  |  |
|-----------------------------------------------------------------------|------------------|--|--|--|--|--|
| Coordenação Geral de Tecnologia da Informação - CGTI                  |                  |  |  |  |  |  |
| MAPA – Manual do Usuário Versão 1.0                                   |                  |  |  |  |  |  |
| PGA – SIGSIF – Avaliação de Solicitação e Liberação de Acesso Externo | Data: 20/02/2017 |  |  |  |  |  |

Essa seção serve para o avaliador verificar se os perfis de acesso solicitados estão de acordo com os perfis que o usuário solicitante pode ter.

O avaliador pode incluir, alterar ou remover permissões do usuário que está realizando a solicitação. Para realizar atribuições e remoções de perfis, o avaliador deve clicar nos seguintes botões em formato de seta:

| ÷  | Atribui um perfil ao usuário (Para esta ação, é necessária<br>a seleção de um perfil no campo 'Perfis de acesso')      |
|----|----------------------------------------------------------------------------------------------------|
| ÷I | Atribui ao usuário, todos os perfis presentes no campo<br>'Perfis de acesso'                                           |
| ÷  | Remove um perfil do usuário (Para esta ação, é<br>necessária a seleção de um perfil no campo 'Perfis<br>selecionados') |
| I← | Remove do usuário, todos os perfis presentes no campo<br>'Perfis selecionados'                                         |

**OBS:** Com o campo 'Gestor de controle de acesso externo' igual a 'Sim', o avaliador poderá remover os perfis 'Solicitante de Reg. Produto' e 'Consulta Produto -Nac/Estrang', mas só poderá remover o perfil 'Controlador de Acesso Externo' caso a empresa que o usuário selecionou já tenha outro usuário com perfil de gestor aprovado.

| Liberação de acesso externo |   |                                             |   |   |                                                                                                    |   |                                      |
|-----------------------------|---|---------------------------------------------|---|---|----------------------------------------------------------------------------------------------------|---|--------------------------------------|
| * Sigla<br>PGA-SIGSIF       | • | • Modalidade<br>SIGSIF/Registro de Produto. |   |   |                                                                                                    | - | Gestor de controle de acesso externo |
| Perfil de acesso            |   | Perfis de acesso                            | - | - | * Perfis selecionados<br>Controlador de Acesso Externo<br>Solicitante de Reg. Produto<br>Consulta Produto-Nac/Estrang |   |                                      |

Figura 8: Avaliar Solicitação – Seção 'Liberação de acesso externo' – Opção 'Gestor' igual a 'Sim'

O avaliador pode ver que a tabela de permissões está preenchida com as permissões escolhidas. Nessa tabela, o avaliador pode verificar com mais detalhes as permissões que serão concedidas através do perfil escolhido:

| Ministério da Agricultura, Pecuária e Abastecimento                   |                  |  |  |  |  |  |
|-----------------------------------------------------------------------|------------------|--|--|--|--|--|
| Coordenação Geral de Tecnologia da Informação - CGTI                  |                  |  |  |  |  |  |
| MAPA – Manual do Usuário                                              | Versão 1.0       |  |  |  |  |  |
| PGA – SIGSIF – Avaliação de Solicitação e Liberação de Acesso Externo | Data: 20/02/2017 |  |  |  |  |  |
|                                                                       |                  |  |  |  |  |  |

| Permissoes                    |                 |                                                                                                    |
|-------------------------------|-----------------|----------------------------------------------------------------------------------------------------|
|                               |                 |                                                                                                    |
| Perfis selecion               | ados            | Permissões                                                                                                    |
| Controlador de Acesso Externo |                 | Solicitação de Acesso Externo, Avaliação de Solicitação de Acesso Externo, Controle de Acesso Externo, Consulta /<br>Solicitação de Registro de Produto                |
| Solicitante de Reg. Produto   |                 | Consulta / Solicitação de Registro de Produto, Consulta Quadro de Aviso, Apresentação de Quadro de Aviso,<br>Solicitação de Acesso Externo, Controle de Acesso Externo |
| Consulta Produto-Nac/Estrang  |                 | Consulta / Solicitação de Registro de Produto, Solicitação de Acesso Externo, Controle de Acesso Externo                                                               |
|                               | [ Página: 1/1 ] | 4 44 <b>1</b> ID ID                                                                                                    |

Figura 9: Avaliar Solicitação - Seção 'Liberação de acesso externo' - Tabela de permissões

**OBS**<sup>1</sup>: Os usuários com perfis 'ADM Nacional SIGSIF' ou 'Controlador de acesso externo' (atribuído ao Gestor Estadual) podem realizar alterações de perfis das solicitações enviadas.

**OBS**<sup>2</sup>: Os usuários com perfil 'Controlador de acesso externo' podem realizar alterações de perfis das solicitações enviadas, desde que as solicitações sejam da mesma empresa.

Após verificação da seção 'Liberação de acesso externo', o avaliador deve passar para a próxima seção, 'Anexar arquivos diversos'.

#### 4.2.4. Anexar arquivos diversos

A quarta seção a ser apresentada para o avaliador é a seção 'Anexar arquivos diversos':

Para usuários com o perfil 'ADM Nacional SIGSIF' ou 'Controlador de acesso externo' (atribuído ao Gestor Estadual), o sistema não permite que sejam realizadas alterações nessa seção, cabendo ao avaliador apenas verificar se as informações estão corretas.

| Lista de arquivos anexados |                              |                                                        |                      |                  |
|----------------------------|------------------------------|--------------------------------------------------------|----------------------|------------------|
| Nome do arquivo            | Módulo                       | Natureza da solicitação                                | Envio<br>obrigatório | Data de inclusão |
|                            | CIOCIE/De sister de Des dute | Formulário Complementar de Liberação de Acesso Externo | Sim                  | 30/09/2016       |
|                            | SIGSIF/Registro de Produto.  | romalano complementar de ciberação de Acesso Externo   | O III                |                  |

Figura 10: Avaliar Solicitação - Seção 'Anexar arquivos diversos' - Perfis sem acesso

Para usuários com perfil 'Controlador de acesso externo', o sistema permite que sejam realizadas alterações dos anexos do usuário solicitante, cabendo ao avaliador realizar as alterações que achar necessária, desde que as solicitações sejam da mesma empresa.

| Ministério da Agricultura, Pecuária e Abastecimento                   |                  |  |  |  |  |  |
|-----------------------------------------------------------------------|------------------|--|--|--|--|--|
| Coordenação Geral de Tecnologia da Informação - CGTI                  |                  |  |  |  |  |  |
| MAPA – Manual do Usuário                                              | Versão 1.0       |  |  |  |  |  |
| PGA – SIGSIF – Avaliação de Solicitação e Liberação de Acesso Externo | Data: 20/02/2017 |  |  |  |  |  |
| > Anexar arquivos diversos                                            |                  |  |  |  |  |  |

| Nome do arquivo               |                             |                                                        | Envio       | obrigatório      |          |
|-------------------------------|-----------------------------|--------------------------------------------------------|-------------|------------------|----------|
| Selecione                     |                             |                                                        | -           |                  |          |
| Selecionar arquivo            |                             |                                                        |             |                  |          |
| Q Procurar 🕂 Inserir 🛍 Limpar |                             |                                                        |             |                  |          |
|                               |                             |                                                        |             |                  |          |
|                               |                             |                                                        |             |                  |          |
| Lista de arquivos anexados    |                             |                                                        |             |                  |          |
|                               |                             |                                                        |             |                  |          |
|                               |                             |                                                        | Envio       |                  | o "      |
| Nome do arquivo               | Modulo                      | Natureza da solicitação                                | obrigatório | Data de inclusão | Opçoes   |
| Comprovante de vínculo.pdf    | SIGSIF/Registro de Produto. | Formulário Complementar de Liberação de Acesso Externo | Sim         | 21/02/2017       | <b>û</b> |
| Dados pessoais - Sócrates.pdf | SIGSIF/Registro de Produto. | Formulário Complementar de Liberação de Acesso Externo | Sim         | 21/02/2017       | ŵ        |
|                               | l                           | [Página: 1/1 ] 14 <4 1 🕨 🖬                             |             |                  |          |

Figura 11: Avaliar Solicitação - Seção 'Anexar arquivos diversos' - Perfil Controlado de Acesso

O usuário deve ter 2 arquivos obrigatoriamente anexados:

Para estabelecimento Nacional:

- Cópia do instrumento social do estabelecimento (contrato social ou outros instrumentos legais que demonstre a pessoal responsável pela a empresa, como Ata de constituição de Cooperativa ou Associação);
- Cópia do documento de identificação pessoal do representante legal (RG, CNH, etc, lembrando que deve ser o mesmo documento informado no cadastro do sistema);
- <u>No caso de usuários que não sejam representantes legal da empresa, deve ser anexada procuração ou indicação (com assinatura registrada em cartório) na qual o representante legal delegue a gestão de acesso ao Sistema PGA/SIGSIF ao referido usuário (que deve apresentar cópia de sua identificação civil).</u>

Para estabelecimento Estrangeiro:

- Cópia do documento emitido por autoridade do país de origem informando o representante do estabelecimento, para os fins de que tratam esta Instrução Normativa;
- Cópia do documento de identificação pessoal do representante do estabelecimento;
- <u>No caso de usuários que não sejam representantes legal do estabelecimento, deve ser</u> anexada indicação da empresa, com reconhecimento por autoridade do país de origem, na qual o representante delegue a gestão de acesso ao Sistema PGA/SIGSIF ao referido usuário (que deve apresentar cópia de sua identificação pessoal).</u>

Caso seja necessária realizar a alteração dos anexos, o avaliador com perfil 'Controlador de acesso externo' deve realizar os procedimentos descritos abaixo.

Primeiramente, o avaliador deve excluir os anexos que serão alterados. Para isso, o avaliador deve

clicar no botão 📕 do anexo que deseja excluir, presente na 'Lista de arquivos anexados'.

©MAPA - SIGSIF

| Ministério da Agricultura, Pecuária e Abastecimento                   |                  |  |  |  |  |
|-----------------------------------------------------------------------|------------------|--|--|--|--|
| Coordenação Geral de Tecnologia da Informação - CGTI                  |                  |  |  |  |  |
| MAPA – Manual do Usuário                                              | Versão 1.0       |  |  |  |  |
| PGA – SIGSIF – Avaliação de Solicitação e Liberação de Acesso Externo | Data: 20/02/2017 |  |  |  |  |

| Lista de arquivos anexados    |                             |                                                        |                      |                  |
|-------------------------------|-----------------------------|--------------------------------------------------------|----------------------|------------------|
|                               |                             |                                                        |                      |                  |
| Nome do arquivo               | Módulo                      | Natureza da solicitação                                | Envio<br>obrigatório | Data de inclusão |
| Comprovante de vínculo.pdf    | SIGSIF/Registro de Produto. | Formulário Complementar de Liberação de Acesso Externo | Sim                  | 21/02/2017       |
| Dados pessoais - Sócrates.pdf | SIGSIF/Registro de Produto. | Formulário Complementar de Liberação de Acesso Externo | Sim                  | 21/02/2017       |

[ Página: 1/1 ] 🛛 📧 🤜 Figura 12: Avaliar Solicitação - Seção 'Anexar arquivos diversos' - Excluir anexos

Para alterar o documento referente ao comprovante de vínculo com a empresa, o avaliador deve selecionar a opção referente ao comprovante de vínculo com a empresa, no campo 'Nome do arquivo':

1 - -

Opçõ

| * Nome do arquivo                    |   | Envio obrigatório |
|--------------------------------------|---|-------------------|
| Comprovante de vínculo com a empresa | - | Sim               |

Figura 13: Avaliar Solicitação - Seção 'Anexar arquivos diversos' - Alterar comprovante de vínculo

OBS: As opções presentes no campo 'Nome do arquivo' podem estar diferentes, dependendo da configuração realizada pelo administrador do sistema.

Logo em seguida, o avaliador deve clicar no botão Q Procurar e selecionar o arquivo necessário. Após selecionar o arquivo, ele estará disponível para ser inserido à solicitação.

| Selecionar arqui  | vo               |               |                                                   |
|-------------------|------------------|---------------|---------------------------------------------------|
| <b>Q</b> Procurar | + Inserir        | 🛍 Limpar      |                                                   |
| Comprovante       | de vínculo.pdf   | 239.3 KB      | ů                                                 |
| Figura 14: Ava    | liar Solicitação | – Seção 'Ane: | kar arquivos diversos' – 'Comprovante' disponível |

O avaliador deve clicar no botão + Inserir para que o arquivo seja inserido à solicitação. O mesmo procedimento deve ser realizado caso seja necessário realizar a alteração do documento referente aos dados pessoais do usuário.

Para alterar o documento referente aos dados pessoais do usuário, o avaliador deve selecionar a opção referente aos dados pessoais do usuário, no campo 'Nome do arquivo':

| Nome do arquivo           |   | Envio obrigatório |     |
|---------------------------|---|-------------------|-----|
| Dados pessoais do usuário | • |                   | Sim |

Figura 15: Avaliar Solicitação - Seção 'Anexar arquivos diversos' - Alterar dados pessoais

OBS: As opções presentes no campo 'Nome do arquivo' podem estar diferentes, dependendo da configuração realizada pelo administrador do sistema.

|                                | ar no botão <b>Q Procurar</b> e selecionar o arquivo necessário. |
|--------------------------------|------------------------------------------------------------------|
| ©MAPA - SIGSIF Página 13 de 19 | Página 13 de 19                                                  |

| Agricultura<br>Ministério da Agricultura, Pecuária e Abastecimento    |                  |  |  |  |
|-----------------------------------------------------------------------|------------------|--|--|--|
| Coordenação Geral de Tecnologia da Informação - CGTI                  |                  |  |  |  |
| MAPA – Manual do Usuário                                              | Versão 1.0       |  |  |  |
| PGA – SIGSIF – Avaliação de Solicitação e Liberação de Acesso Externo | Data: 20/02/2017 |  |  |  |

Após selecionar o arquivo, ele estará disponível para ser inserido à solicitação.

| Selecionar arqui  | vo               |                |                                          |         |
|-------------------|------------------|----------------|------------------------------------------|---------|
| <b>Q</b> Procurar | + Inserir        | 🛍 Limpar       |                                          |         |
| Dados pessoais    | - Sócrates.pdf   | 239.3 KB       |                                          | Û       |
| Figura 16: Avali  | ar Solicitação - | - Seção 'Anexa | ar arquivos diversos' – 'Dados pessoais' | disponí |

O avaliador deve clicar no botão + Inserir para que o arquivo seja inserido à solicitação.

O avaliador pode verificar os arquivos anexados através da tabela 'Lista de arquivos anexados'.

| Nome do arquivo                | Módulo                      | Natureza da solicitação                                | Envio<br>obrigatório | Data de inclusão | Opções   |  |
|--------------------------------|-----------------------------|--------------------------------------------------------|----------------------|------------------|----------|--|
| Comprovante de vínculo.pdf     | SIGSIF/Registro de Produto. | Formulário Complementar de Liberação de Acesso Externo | Sim                  | 20/02/2017       | <b>a</b> |  |
| Dados pessoais - Sócrates.pdf  | SIGSIF/Registro de Produto. | Formulário Complementar de Liberação de Acesso Externo | Sim                  | 20/02/2017       | Û        |  |
| [Página: 1/1 ] 14 <4 1 (>> (>) |                             |                                                        |                      |                  |          |  |

Figura 17: Avaliar Solicitação - Seção 'Anexar arquivos diversos' - Lista de arquivos anexados

**OBS1:** O sistema só permite anexar um arquivo para cada tipo de arquivo selecionado, ou seja, um arquivo para o documento de vínculo com a empresa e um documento para dados pessoais.

**OBS2**<sup>2</sup> O sistema só permite anexar arquivos com extensão .DOC, .DOCX, .PDF, .XLS, .XLSX, .ODF, .JPG, .PNG, e que não excedam o limite de tamanho máximo de 5MB.

Após a verificação do avaliador, o mesmo pode aprovar ou reprovar a solicitação.

#### 4.2.5. Aprovar solicitação

O avaliador verifica que os campos estão preenchidos corretamente e as informações são verídicas.

Então o avaliador aprova a solicitação de acesso externo clicando no botão

✓ Aprovar

O avaliador recebe a mensagem que a solicitação foi avaliada.

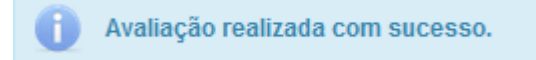

Figura 18: Avaliar Solicitação – Aprovar – Mensagem de sucesso

| <b>Agricultura</b><br>Ministério da Agricultura, Pecuária e Abastecimento |                  |
|---------------------------------------------------------------------------|------------------|
| Coordenação Geral de Tecnologia da Informação - CGTI                      |                  |
| MAPA – Manual do Usuário                                                  | Versão 1.0       |
| PGA – SIGSIF – Avaliação de Solicitação e Liberação de Acesso Externo     | Data: 20/02/2017 |

## 4.2.6. Reprovar solicitação

O avaliador verifica que os campos não estão preenchidos corretamente ou as informações não são verídicas. Então o avaliador reprova a solicitação de acesso externo clicando no botão <a href="https://www.externo.com">Reprovar</a>.

O avaliador recebe a mensagem que a solicitação foi avaliada.

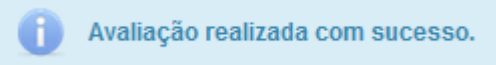

Figura 19: Avaliar Solicitação - Reprovar - Mensagem de sucesso

| Ministério da Agricultura, Pecuária e Abastecimento                   |                  |
|-----------------------------------------------------------------------|------------------|
| Coordenação Geral de Tecnologia da Informação - CGTI                  |                  |
| MAPA – Manual do Usuário                                              | Versão 1.0       |
| PGA – SIGSIF – Avaliação de Solicitação e Liberação de Acesso Externo | Data: 20/02/2017 |

## 4.3. Visualizar Solicitação de Liberação de Acesso

Para visualizar a solicitação, o avaliador deve consultar a solicitação enviada (seguindo os passos descritos no <u>tópico 4.1</u> deste manual), selecionar a solicitação no resultado da consulta e clicar no botão **Q Visualizar**.

| Resultad  | 0                       |                     |                     |                         |                   |                                 |                     |
|-----------|-------------------------|---------------------|---------------------|-------------------------|-------------------|---------------------------------|---------------------|
| $\frown$  |                         |                     |                     |                         |                   | C Exportar CSV                  | C Exportar XLS      |
| Selecione | Nome completo           | Número do documento | Âmbito/Número       | País do estabelecimento | Razão social/Nome | Data de envio da<br>solicitação | Situação            |
| 0         | Estrangeiro Estrangeiro | 25254545            | EE / 3329           | ARGENTINA               | PESCAMADRYN S/A   | 06/02/2017                      | Solicitação Enviada |
| •         | Socrates Araújo         | 53846662690         | EE / I444S/LCEE     | ΠÁLIA                   | UNIBON SCRL       |                                 | Solicitação Enviada |
| $\square$ |                         |                     | [ Página: 1/1 ] 🛛 🛤 | ≪ 1 ⇒ ⊨                 |                   |                                 |                     |
|           |                         |                     |                     |                         | Q Visualiza       | Q Visualizar ocorr              | ência 🕼 Avaliar     |

Figura 20: Visualizar Solicitação - Resultado da consulta

O avaliador, então, visualiza as informações da solicitação de acesso enviada.

| Informações cadastrais vincula                       | das ao Solicita             |  |
|------------------------------------------------------|-----------------------------|--|
|                                                      |                             |  |
| Nome completo                                        | : Socrates Araújo           |  |
| Login                                                | : socrates xaraujo.ex       |  |
| Nacionalidade                                        | Brasileira                  |  |
| País                                                 | BRASIL                      |  |
| Número do documento                                  | 53846662690                 |  |
| Data de nascimento                                   | 01/01/1980                  |  |
| Tipo de documento                                    | CPF                         |  |
| Outro documento                                      |                             |  |
| Sexo                                                 | : M                         |  |
| É residente no Brasil?                               | Sim                         |  |
| CEP/ZIP CODE                                         |                             |  |
| Logradouro                                           |                             |  |
| Bairro                                               |                             |  |
| Complemento                                          |                             |  |
| Número                                               |                             |  |
| Estado/Província                                     |                             |  |
| E-mail pessoal informado no<br>Solicita              | sagatmeira@hotmail.com<br>: |  |
| E-mail comercial informado no<br>Solicita (Opcional) |                             |  |
| Dados do estabelecimento                             |                             |  |
| Tipo de estabelecimento                              | : Estranneiro               |  |
| Âmbito de inspecão                                   |                             |  |
| País                                                 | TA .                        |  |
| N° controle/Registro do<br>estabelecimento           | W44S/LCEE                   |  |
| CNPJ/CPF                                             |                             |  |
| Razão social/Nome                                    | UNBON SCRL                  |  |
| Nome fantasia                                        |                             |  |
| E-mail da empresa para contato                       | emai@gmail.com              |  |
| E-mail da empresa para contato<br>(complementar)     | email@hotmail.com           |  |

| Agricultura<br>Ministério da Agricultura, Pecuária e Abastecimento                                                                |                                                                                        |                    |                                                                                                    |                                  |                               |  |  |
|----------------------------------------------------------------------------------------------------|----------------------------------------------------------------------------------------|--------------------|----------------------------------------------------------------------------------------------------|----------------------------------|-------------------------------|--|--|
| Coordenação Geral de <sup>-</sup>                                                                                                 | Tecnologia da Inf                                                                      | iormação           | o - CGTI                                                                                                   |                                  |                               |  |  |
| MAPA – Manual do Usu                                                                                                    | IAPA – Manual do Usuário Versão 1.0                                                    |                    |                                                                                                    |                                  |                               |  |  |
| PGA – SIGSIF – Avaliaçã                                                                                                    | PGA – SIGSIF – Avaliação de Solicitação e Liberação de Acesso Externo Data: 20/02/2017 |                    |                                                                                                    |                                  |                               |  |  |
| ▶ Liberação de acesso externo<br>Sigla: PGA / Sistema de Informações Gerenciais do SIF<br>Modalidade: SIGSIF/Registro de Produto. |                                                                                        |                    |                                                                                                    |                                  |                               |  |  |
| externo:                                                                                                    | orfil do aconco                                                                        |                    | Dar                                                                                                    | missõos                          |                               |  |  |
| Controlador de Acesso Externo                                                                                                    | enn de acesso                                                                          |                    | Solicitação de Acesso Externo, Avaliação de Solicitação de A<br>Solicitação de Registro de Produto         | Acesso Externo, Controle de Aces | sso Externo, Consulta /       |  |  |
| Solicitante de Reg. Produto                                                                                                    |                                                                                        |                    | Consulta / Solicitação de Registro de Produto, Consulta Quad<br>Acesso Externo, Controle de Acesso Externo | ro de Aviso, Apresentação de Qu  | adro de Aviso, Solicitação de |  |  |
| Consulta Produto-Nac/Estrang                                                                                                    |                                                                                        |                    | Consulta / Solicitação de Registro de Produto, Solicitação de                                              | Acesso Externo, Controle de Ace  | sso Externo                   |  |  |
|                                                                                                    |                                                                                        | [ Página: 1/1 ]    | 14 ×4 <b>1</b> Þ> ÞI                                                                                       |                                  |                               |  |  |
| ▶ Arquivos diversos                                                                                                    |                                                                                        |                    |                                                                                                    |                                  |                               |  |  |
| Nome do arquivo                                                                                                    | Mó                                                                                     | dulo               | Natureza da solicitação                                                                                    | Envio<br>obrigatório             | Data de inclusão              |  |  |
|                                                                                                    | SIGSIF/Registro                                                                        | o de Produto. Form | nulário Complementar de Liberação de Acesso Externo                                                        | Sim                              |                               |  |  |
|                                                                                                    | [Página: 1/1] 14 <4 1 3> 3-1                                                           |                    |                                                                                                    |                                  |                               |  |  |

Figura 21: Visualizar Solicitação

**OBS:** Não é possível realizar alterações na tela de visualização. A tela serve, somente, para a apresentação dos dados da solicitação e para imprimir a solicitação.

| Após o avaliador visualizar os dados da sua solicitação, o mesmo po                         | de clicar no botão 🎦 🔽 | oltar |
|---------------------------------------------------------------------------------------------|------------------------|-------|
| para retornar à tela com o resultado da consulta ou clicar no botão imprimir a solicitação. | 🕀 Imprimir formulário  | para  |

🖨 Imprimir formulário 👆 Voltar

| Ministério da Agricultura, Pecuária e Abastecimento                   |                  |
|-----------------------------------------------------------------------|------------------|
| Coordenação Geral de Tecnologia da Informação - CGTI                  |                  |
| MAPA – Manual do Usuário                                              | Versão 1.0       |
| PGA – SIGSIF – Avaliação de Solicitação e Liberação de Acesso Externo | Data: 20/02/2017 |

## 4.4. Imprimir Solicitação de Liberação de Acesso

Para imprimir a solicitação, o avaliador deve consultar a solicitação enviada (seguindo os passos descritos no <u>tópico 4.1</u> deste manual), selecionar a solicitação no resultado da consulta e clicar no botão **Q Visualizar**.

| Resultad   | 0                       |                     |                     |                         |                   |                                 |                     |
|------------|-------------------------|---------------------|---------------------|-------------------------|-------------------|---------------------------------|---------------------|
| $\frown$   |                         |                     |                     |                         |                   | C Exportar CSV                  | C Exportar XLS      |
| Selecione  | Nome completo           | Número do documento | Âmbito/Número       | País do estabelecimento | Razão social/Nome | Data de envio da<br>solicitação | Situação            |
| 0          | Estrangeiro Estrangeiro | 25254545            | EE / 3329           | ARGENTINA               | PESCAMADRYN S/A   | 06/02/2017                      | Solicitação Enviada |
| •          | Socrates Araújo         | 53846662690         | EE / I444S/LCEE     | ΠÁLIA                   | UNIBON SCRL       | 20/02/2017                      | Solicitação Enviada |
| $\bigcirc$ |                         |                     | [ Página: 1/1 ] 🛛 🛤 | < 1 ≫ ►                 |                   |                                 |                     |
|            |                         |                     |                     |                         |                   |                                 | Ch Austin           |

Figura 22: Imprimir Solicitação – Resultado da consulta

O sistema deve apresentar a tela de visualização da solicitação. O avaliador deve clicar no botão Imprimir formulário presente no final da página.

O sistema, então, apresenta um formulário, no formato .PDF, para o avaliador.

|        | 🛧 🗣 Página: 👥 1 de 3                     |                                                                                                    | + Zoom automático +                                                                  | ş           | : 8 | D | »  |
|--------|------------------------------------------|----------------------------------------------------------------------------------------------------|--------------------------------------------------------------------------------------|-------------|-----|---|----|
|        |                                          | Ministério da Agricultura. Peculária e Abastecimento<br>POA - Plataforma de Gestão Agropecuária - Rev 678<br>Relatório de Solicitação de Acesso Externo | Usuário: Rodrigo Gomes de Cayres<br>Data: 210/22017<br>Horo: 13.20<br>Página: 1 de 3 |             |     |   | ~  |
|        | ov ≕ _ov ≕ _ov ≕                         | Informações cadastrais vinculadas ao                                                                                                    |                                                                                      |             |     |   |    |
|        |                                          | Nome completo: Socrates Araújo                                                                                                    | É residente no Brasil?: Sim                                                          |             |     |   |    |
|        |                                          | Login: socrates.xaraujo.ex                                                                                                    | CEP/ZIP code:                                                                        |             |     |   |    |
|        |                                          | Nacionalidade: Brasileira                                                                                                    | Logradouro:                                                                          |             |     |   | E. |
|        | ·                                        | País                                                                                                    | Bairro:                                                                              |             |     |   |    |
| la E   |                                          | Número do 53846662690                                                                                                    | Complemento:                                                                         |             |     |   |    |
|        | 이 아프 이 아프 이 아프 이                         | Data de nascimento: 01/01/1980                                                                                                    | Número:                                                                              |             |     |   |    |
|        |                                          | Tipo de documento: CPF                                                                                                    | Estado/Província:                                                                    |             |     |   |    |
|        |                                          | Outro documento:                                                                                                    | E-mail pessoal informado no Solicita: sagatmeira@hotmail.com                         |             |     |   |    |
|        | n an an an an an an an an an an an an an | Sexo: M                                                                                                    | E-mail pessoal informado no Solicita                                                 |             |     |   |    |
|        |                                          | Dados do estabelecimento                                                                                                    | <i>2</i>                                                                             |             |     |   |    |
|        | 김 씨는 물기에 물기에 물기에 물기에 들었다.                | Tipo de estabelecimento: Estrangeiro                                                                                                    | CNPJ/CPF:                                                                            |             |     |   |    |
|        | → ■ → ■ → ■                              | Âmbito de inspeção: EE                                                                                                    | Razão social/Nome: UNIBON SCRL                                                       |             |     |   |    |
|        |                                          | País: ITA                                                                                                    | Nome fantasia:                                                                       |             |     |   |    |
|        |                                          | Nº controle/Registro do I444S/LCEE                                                                                                    | E-mail da empresa para contato: email@gmail.com                                      |             |     |   |    |
|        |                                          |                                                                                                    | E-mail da empresa para contato email@hotmail.com                                     |             |     |   |    |
|        | 이는 글이는 글이는 것                             |                                                                                                    |                                                                                      |             |     |   |    |
|        |                                          |                                                                                                    |                                                                                      |             |     |   |    |
| MES-LI |                                          |                                                                                                    |                                                                                      | fer underen |     |   |    |
|        |                                          |                                                                                                    |                                                                                      |             |     |   | ~  |

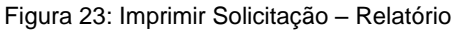

| Ministério da Agricultura, Pecuária e Abastecimento                   |                  |
|-----------------------------------------------------------------------|------------------|
| Coordenação Geral de Tecnologia da Informação - CGTI                  |                  |
| MAPA – Manual do Usuário                                              | Versão 1.0       |
| PGA – SIGSIF – Avaliação de Solicitação e Liberação de Acesso Externo | Data: 20/02/2017 |

## 4.5. Visualizar Ocorrência da Solicitação de Liberação de Acesso

Todas as alterações que acontecem em uma solicitação enviada, são registradas para que possa ser acompanhada pelo avaliador. O registro dessas alterações é chamado de 'Ocorrência'.

Para visualizar as ocorrências das solicitações, o avaliador deve consultar a solicitação enviada (seguindo os passos descritos no <u>tópico 4.1</u> deste manual), selecionar a solicitação no resultado da consulta e clicar no botão **Q** Visualizar ocorrência.

| Resultad   | 0                       |                     |                     |                         |                   |                                 |                     |
|------------|-------------------------|---------------------|---------------------|-------------------------|-------------------|---------------------------------|---------------------|
|            |                         |                     |                     |                         |                   | C Exportar CSV                  | C Exportar XLS      |
| Selecione  | Nome completo           | Número do documento | Âmbito/Número       | País do estabelecimento | Razão social/Nome | Data de envio da<br>solicitação | Situação            |
| 0          | Estrangeiro Estrangeiro | 25254545            | EE / 3329           | ARGENTINA               | PESCAMADRYN S/A   | 06/02/2017                      | Solicitação Enviada |
| •          | Socrates Araújo         | 53846662690         | EE / I444S/LCEE     | ΠÁLIA                   | UNIBON SCRL       | 20/02/2017                      | Solicitação Enviada |
| $\bigcirc$ |                         |                     | [ Página: 1/1 ] 🛛 🛤 | ≪ 1 ⇒ ⊨                 |                   |                                 |                     |
|            |                         |                     |                     |                         | Q Visualiza       | r Q Visualizar ocorr            | ência 🕼 Avaliar     |

Figura 24: Visualizar Ocorrência - Resultado da consulta

O avaliador, então, visualiza as ocorrências da solicitação de acesso enviada.

| ualizar ocorrên        | cias de solicitação de | liberação de acesso externo |                 | Aju                 |
|------------------------|------------------------|-----------------------------|-----------------|---------------------|
| Lista de ocorrências   |                        |                             |                 |                     |
| Data/Hora              | Nome do responsável    | Âmbito de inspeção/Número   | Nome do usuário | Situação            |
| 21/02/2017 13:15:47 PM | Socrates Araújo        | EE / I444S/LCEE             | Socrates Araújo | Solicitação Enviada |
|                        |                        | [Página: 1/1 ] 📧 < 1 🕨      | H               |                     |
|                        |                        |                             |                 | <b>ک</b> Va         |
|                        |                        | Figura 25: Visualizar Ocorr | ência           |                     |

Após o avaliador visualizar as ocorrências da solicitação, o mesmo deve clicar no botão **rovoltar** para retornar à tela com o resultado da consulta.